## Premiers pas pour réaliser un photomontage

Il faut :

Faire un choix d'images Enregistrer dans un dossier toutes les images

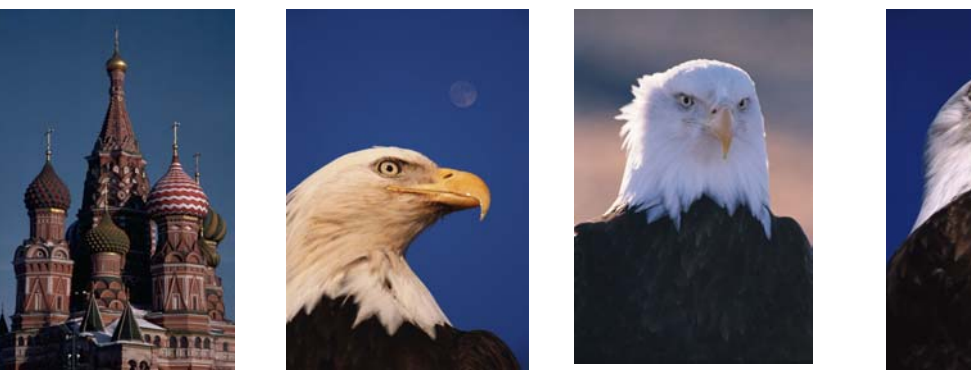

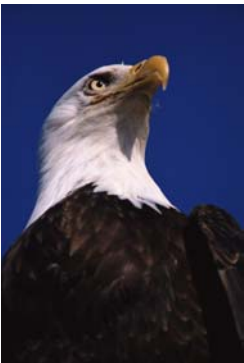

Choisir l'image principale qui servira de support au montage Enregistrer cette image au format Photoshop (PSD) Ouvrir la palette Calque Transformer le calque d'arrière plan en calque normal (Renommer le calque en faisant un double clic sur son nom) Au besoin agrandir la taille de la zone de travail (Menu image – Taille de la zone de travail) Ouvrir les images secondaires Incorporer les images secondaires dans l'image principale (en faisant glisser le calque de l'image secondaire dans l'image principale par un drop de l'icône de calque, vers l'image principale.) Placer grossièrement les images

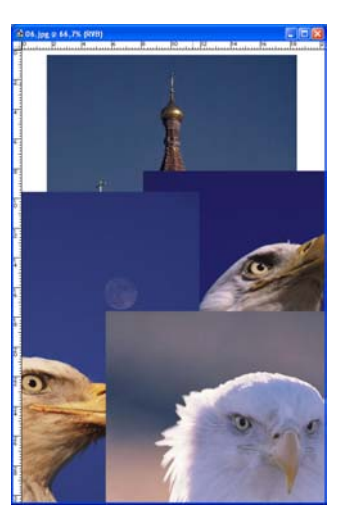

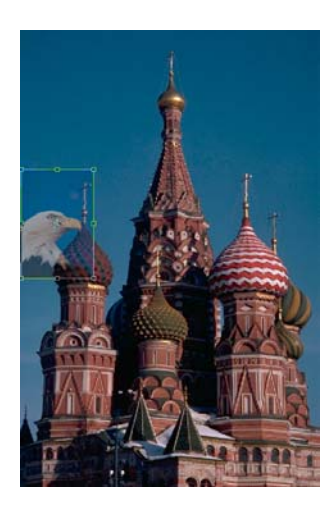

Donner un peu de transparence au calque (Opacité de la palette calque) Menu Edition transformation (Ctrl+T) pour dimensionner et positionner votre image. Revenir à une opacité normale et utiliser la transformation

(Ctrl+T) ajuster la mise en place Ne pas oublier d'utiliser la touche Shift avec la transformation pour conserver les proportions Créer un masque de fusion sur ce calque (lcône en bas de la palette calque, ou menu calque – Ajouter un masque de fusion) Réaliser un masque grossier pour avoir un aperçu du montage Retirer une partie du toit derrière l'aigle En créant un masque de fusion sur le calque contenant le toit

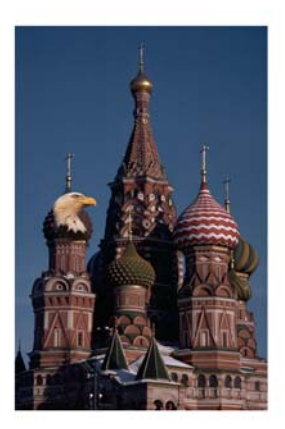

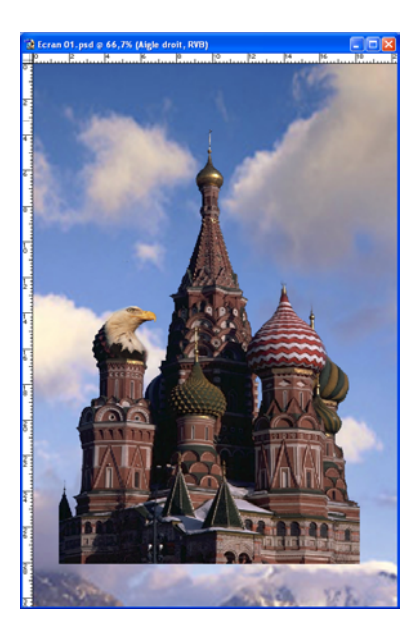

Créer un fond de ciel pour toute l'image

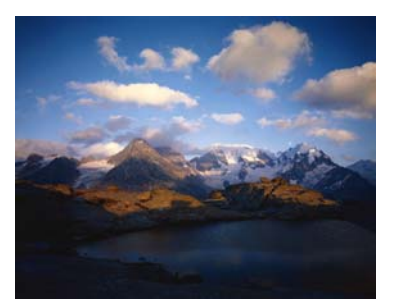

Masquer tout les calques sauf celui de l'image principale Incorporer l'image du ciel (si ce n'est pas déjà fait) Placer le calque ciel sous le calque de l'image principale Avec la baguette magique sélectionner le ciel, puis remplir de noir le masque de fusion Ajuster le ciel derrière le calque de l'image principale

Recommencer avec le calque de l'aigle droit

Une fois que le montage est conçu de façon satisfaisante Il faut travailler dans le détail les masques de fusion pour une bonne intégration Régler les couleurs et saturation avec les menus de réglage Lorsque l'image est terminée, recadrer au bon format Garder le montage au format Photoshop Enregistrer une copie aplatie de l'image.

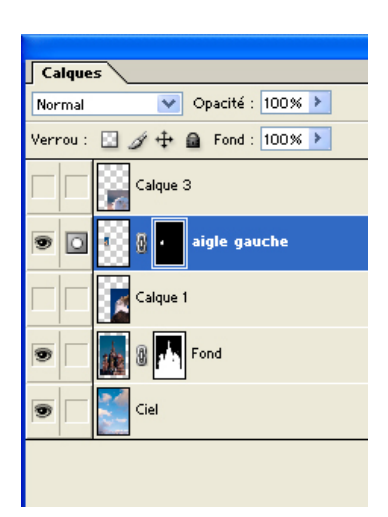

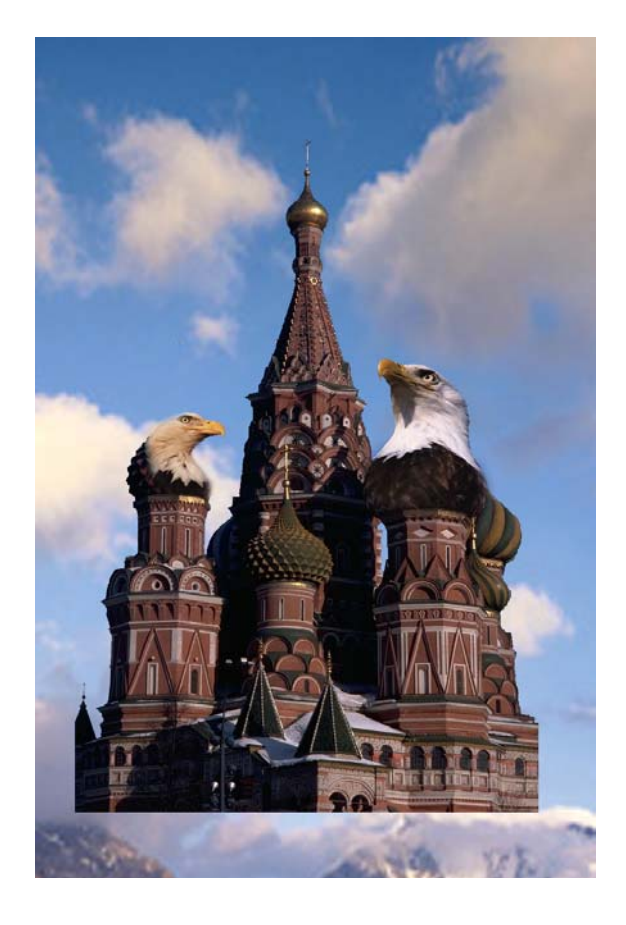